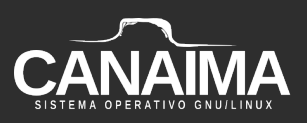

## Manual de Instalación de Canaima GNU/Linux

**Proyecto Canaima GNU/Linux** 

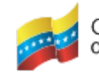

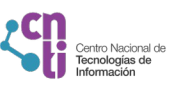

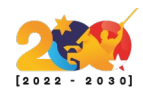

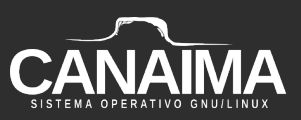

## Manual de instalación de Canaima GNU/Linux

El siguiente manual tiene como objetivo orientar en la instalación del sistema operativo Canaima GNU/Linux.

1.- Inserte el dispositivo de arranque (USB/DVD/CD) en la máquina a instalar.

**2.-** Enciende el equipo e ingresar al menú de boot según las teclas que correspondan en tu computador (usualmente son las teclas F7 o F11).

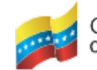

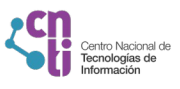

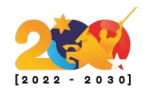

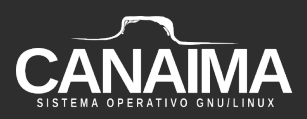

**3.-** En el menú de booteo selecciona la unidad de disco booteada con Canaima y aparecerá una imagen como la siguiente, elige la tercera opción "*Iniciar instalador*".

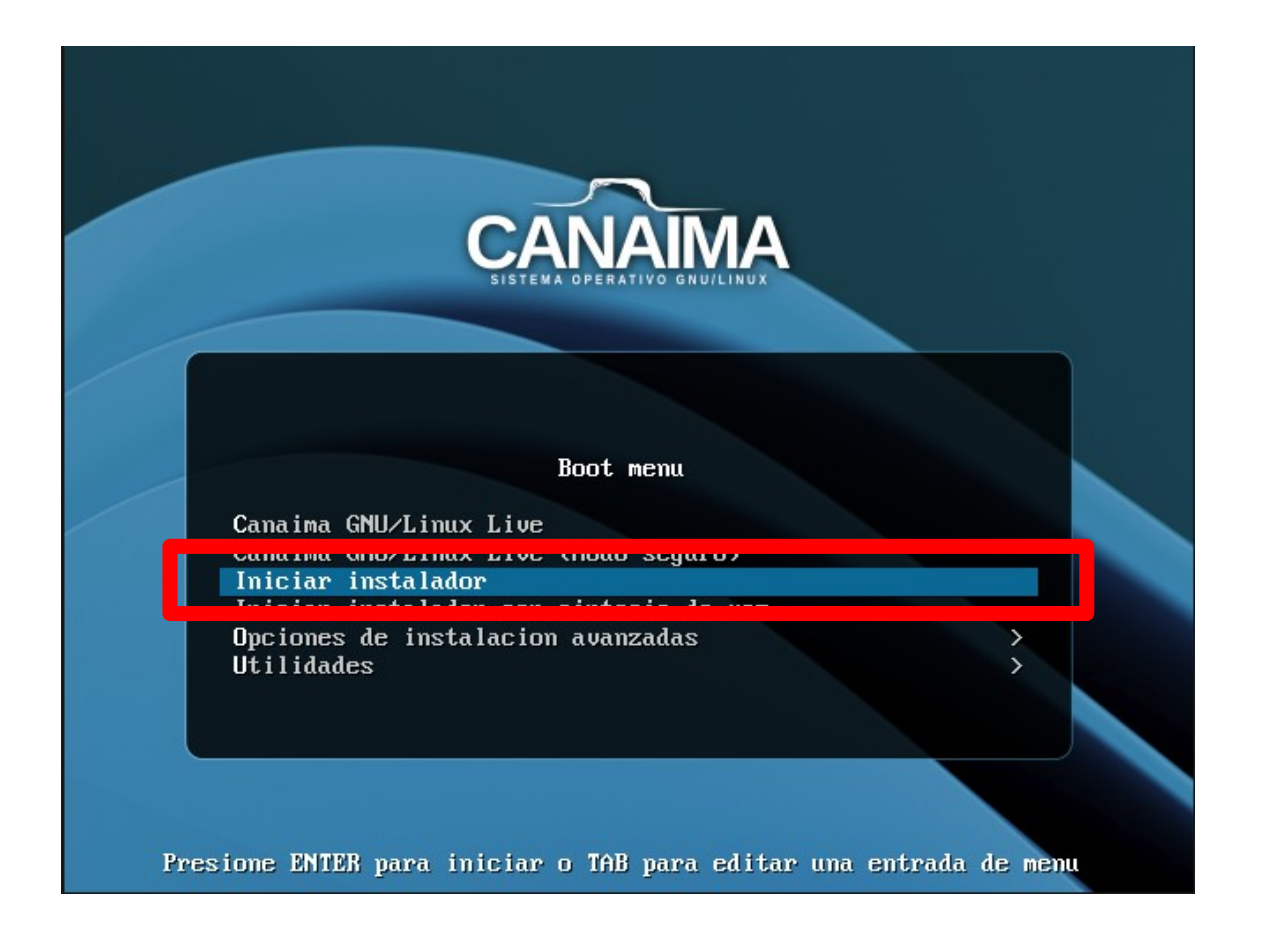

**NOTA:** Respalde en un lugar seguro las configuraciones de usuario a realizarse en la siguiente instalación.

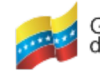

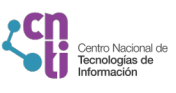

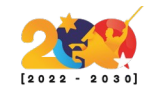

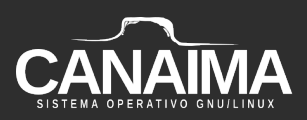

4.- Elije la configuración de idioma del teclado y presione "Continuar".

| C.                            |   |           |           |
|-------------------------------|---|-----------|-----------|
| Configure el teclado          |   |           |           |
| Mapa de teclado a usar:       |   |           |           |
| Canarés<br>Kazajo             |   |           |           |
| Jemer<br>Kirghizo             |   |           |           |
| Coreano<br>Kurdo (variante F) |   |           |           |
| Kurdo (variante Q)            | _ |           |           |
| Latinoamericano               |   |           |           |
| Lituano                       | _ |           | =         |
| Macedonio<br>Malavalamo       |   |           |           |
| Nepalés                       |   |           |           |
| Sami septentrional            |   |           |           |
| Noruego<br>Persa              |   |           | ~         |
| Capturar la pantalla          | R | etroceder | Continuar |

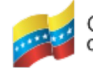

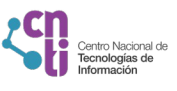

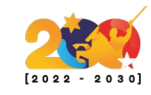

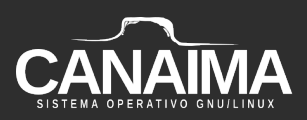

5.- Coloque un nombre de identificación al equipo y presione "Continuar".

| Configurar la red                          |                                                                                             |                                                     |
|--------------------------------------------|---------------------------------------------------------------------------------------------|-----------------------------------------------------|
| Por favor, introduzca el nombre de la máqu | Jina.                                                                                       |                                                     |
| El nombre de máquina es una sola palabra   | que identifica el sistema en la red. Consulte<br>tá configurando una red doméstica puede in | e al administrador de red<br>nyentarse este nombre. |
| Nombre de la máquina:                      |                                                                                             |                                                     |
| canaima                                    |                                                                                             |                                                     |
|                                            |                                                                                             |                                                     |
|                                            |                                                                                             |                                                     |
|                                            |                                                                                             |                                                     |
|                                            |                                                                                             |                                                     |
|                                            |                                                                                             |                                                     |
|                                            |                                                                                             |                                                     |
|                                            |                                                                                             |                                                     |
|                                            |                                                                                             |                                                     |
|                                            |                                                                                             |                                                     |
| Capturar la pantalla                       | Retroceder                                                                                  | Continuar                                           |

**NOTA:** Para este ejemplo se eligió el nombre *"canaima"* pero recuerde que puede colocar el nombre que desee para identificar a su equipo.

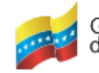

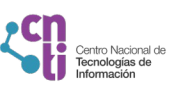

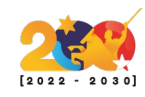

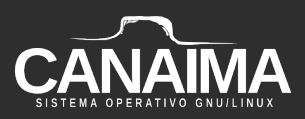

**6.-** Si posee algún dominio puede agregarlo o saltarse este paso, si solo es una instalación local.

|                                                                                     | CANAIMA<br>SISTEMA BREAKTIVO BRUILINUX                                                                                               |
|-------------------------------------------------------------------------------------|----------------------------------------------------------------------------------------------------|
| Configurar la red                                                                   |                                                                                                    |
| El nombre de dominio es la parte de su d<br>Habitualmente es algo que termina por . | lirección de Internet a la derecha del nombre de sistema.<br>.com, .net, .edu, o .org. Puede inventárselo si está instalando una red |
| Nombre de dominio:                                                                  | nismo nombre de dominio en todos sus ordenadores.                                                                                    |
|                                                                                     |                                                                                                    |
|                                                                                     |                                                                                                    |
|                                                                                     |                                                                                                    |
|                                                                                     |                                                                                                    |
|                                                                                     |                                                                                                    |
|                                                                                     | ▶                                                                                                    |
|                                                                                     |                                                                                                    |
|                                                                                     |                                                                                                    |
| Capturar la pantalla                                                                | Retroceder Continuar                                                                                                    |

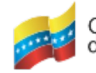

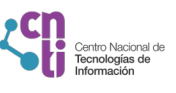

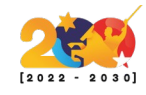

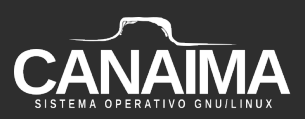

7.- Crea tu contraseña de Administrador o Súper Usuario (root).

| CANAIMA                                                                                                    |
|----------------------------------------------------------------------------------------------------|
| Configurar usuarios y contraseñas                                                                                                    |
| Es necesario disponer de alguna cuenta con privilegios de superusuario administrativo. La contraseña de esa<br>cuenta debe ser algo que no se pueda adivinar.                                                                                                    |
| Para permitir el acceso directo mediante contraseña a través de la cuenta "root", puede establecer aqui la<br>contraseña de dicha cuenta.                                                                                                    |
| Alternativamente, puedes bloquear la contraseña de la cuenta root dejando esta opción vacía, y en su lugar<br>utilizar la cuenta de usuario inicial del sistema (que se configurará en el siguiente paso) para obtener<br>privilegios administrativos. Esto se hará añadiendo el usuario inicial al grupo 'sudo'. |
| Nota: lo que escriba aquí quedará oculto (a menos que seleccione mostrarlo).<br>Clave del superusuario:                                                                                                    |
|                                                                                                    |
| Mostrar la contrasena en claro                                                                                                    |
| Por favor, introduzca la misma contrasena de superusuario de nuevo para verificar que la introdujo<br>correctamente.                                                                                                    |
| Vuelva a introducir la contraseña para su verificación:                                                                                                    |
|                                                                                                    |
| Mostrar la contraseña en claro                                                                                                    |
|                                                                                                    |
| Capturar la pantalla Retroceder Continuar                                                                                                    |

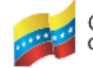

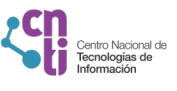

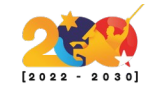

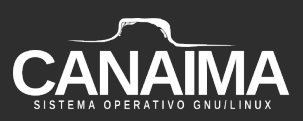

8.- Ingrese un nombre de usuario.

| CAN                                                                                                    |                                                                                                    |
|----------------------------------------------------------------------------------------------------|----------------------------------------------------------------------------------------------------|
| Configurar usuarios y contraseñas                                                                                                    |                                                                                                    |
| Se creará una cuenta de usuario para que la use en ve<br>sean administrativas.<br>Por favor, introduzca el nombre real de este usuario. E<br>predeterminado para los correos enviados por el usuar | ez de la cuenta de superusuario en sus tareas que no<br>esta información se usará, por ejemplo, como el origen<br>rio o como fuente de información para los programas que |
| Nombre completo para el nuevo usuario:                                                                                                    | eto es una elección razonable.                                                                                                    |
| canaima                                                                                                    |                                                                                                    |
|                                                                                                    |                                                                                                    |
|                                                                                                    |                                                                                                    |
|                                                                                                    |                                                                                                    |
|                                                                                                    |                                                                                                    |
|                                                                                                    |                                                                                                    |
|                                                                                                    |                                                                                                    |
|                                                                                                    |                                                                                                    |
|                                                                                                    |                                                                                                    |
|                                                                                                    |                                                                                                    |
| Capturar la pantalla                                                                                                    | Retroceder Continuar                                                                                                    |

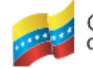

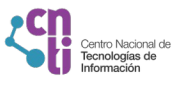

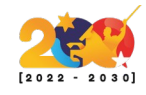

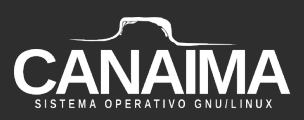

**9.-** Establezca una contraseña de usuario (por temas de seguridad se recomienda utilizar una mezcla entre letras, números y signos de puntuación).

| Configurar usuarios y contraseñas                                                                              |                                        |                         |
|----------------------------------------------------------------------------------------------------|----------------------------------------|-------------------------|
| Asegúrese de seleccionar una contraseña segura que no pueda ser<br>Elija una contraseña para el nuevo usuario: | r adivinada.<br>ra verificar que la ir | ntrodujo correctamente. |
|                                                                                                    |                                        |                         |
| Capturar la pantalla                                                                                           | Retroceder                             | Continuar               |

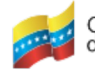

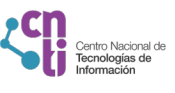

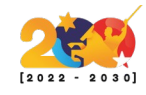

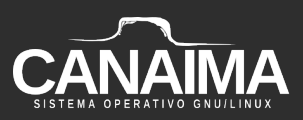

**10.-** En esta pantalla, se recomienda a los principiantes seleccionar la opción *"Guiado-utilizar todo el disco duro"* y presione *"Continuar"*.

|                                                                                                    | A                                               |                                                |
|----------------------------------------------------------------------------------------------------|-------------------------------------------------|------------------------------------------------|
| Particionado de discos                                                                                                    |                                                 |                                                |
| Este instalador puede guiarle en el particionado del disco (utiliza<br>desea, puede hacerlo de forma manual. Si escoge el sistema de<br>más adelante de revisar y adaptar los resultados. | ando distintos esquen<br>particionado guiado te | nas estándar) o, si lo<br>endrá la oportunidad |
| Se le preguntara que disco a utilizar si elige particionado guiado                                                                                                    | o para un disco comple                          | eto.                                           |
| Guiado - utilizar todo el disco                                                                                                    |                                                 |                                                |
| Guiado - utilizar todo el disco y configurar LVM cifrado<br>Manual                                                                                                    |                                                 |                                                |
| Capturar la pantalla                                                                                                    | Retroceder                                      | Continuar                                      |

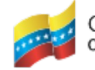

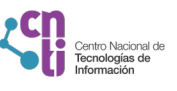

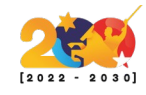

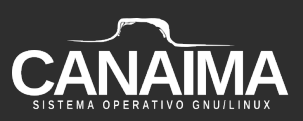

**11.-** Seleccione el disco duro que desea particionar.

| Particionado de discos                                          |                      |                           |
|-----------------------------------------------------------------|----------------------|---------------------------|
| Tenga en cuenta que se borrarán todos los datos en el disco que | ha seleccionado. Est | e borrado no se realizará |
| Elija disco a particionar:                                      |                      |                           |
| SCSI3 (0,0,0) (sda) - 21.5 GB ATA VBOX HARDDISK                 |                      |                           |
|                                                                 |                      |                           |
|                                                                 |                      | ▶                         |
|                                                                 |                      |                           |
|                                                                 |                      |                           |
|                                                                 |                      |                           |
|                                                                 |                      |                           |
|                                                                 |                      |                           |
|                                                                 |                      |                           |
|                                                                 |                      |                           |
|                                                                 |                      |                           |
| Capturar la pantalla                                            | Retroceder           | Continuar                 |

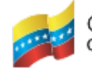

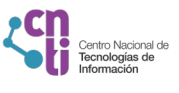

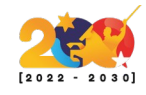

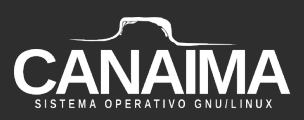

**12.-** En la siguiente pantalla se recomienda seleccionar *"Todos los ficheros en una partición (recomendado para novatos)"* y presione *"Continuar"*.

| CANAIMA<br>SISTEMA DEPRATIVO GRUILINUX                                                                                                    |
|----------------------------------------------------------------------------------------------------|
| Particionado de discos                                                                                                    |
| Seleccionado para particionar:                                                                                                    |
| SCS13 (0,0,0) (sda) - AIA VBOX HARDDISK: 21.5 GB<br>Este disco puede particionarse siguiendo uno o varios de los diferentes esquemas disponibles. Si no está |
| Esquema de particionado:                                                                                                    |
| Todos los ficheros en una partición (recomendado para novatos)                                                                                               |
| Separar particiones /home, /var y /tmp                                                                                                    |
| Capturar la pantalla Retroceder Continuar                                                                                                    |

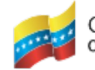

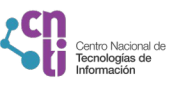

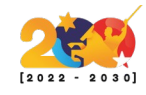

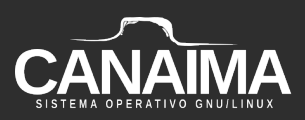

**13.-** Al culminar el particionado, asegúrese de seleccionar *"Finalizar el particionado y escribir los cambios en el disco"* y presione *"Continuar"*.

| Particionado de discos                                                                                                    |
|----------------------------------------------------------------------------------------------------|
| Éste es un resumen de las particiones y puntos de montaje que tiene configurados actualmente. Seleccione una partición<br>para modificar sus valores (sistema de ficheros, puntos de montaje, etc.), el espacio libre para añadir una partición nueva<br>o un dispositivo para inicializar la tabla de particiones. |
| Particionado guiado<br>Configurar RAID por software                                                                                                    |
| Configurar el Gestor de Volúmenes Lógicos (LVM)<br>Configurar los volúmenes cifrados<br>Configurar los volúmenes iSCSI                                                                                                    |
| ▼ SCSI3 (0,0,0) (sda) - 21.5 GB ATA VBOX HARDDISK                                                                                                    |
| > #1 primaria 20.4 GB f ext4 /<br>> #5 lógica 1.0 GB f intercambio intercambio                                                                                                    |
| Finalizar el particionado y escribir los cambios en el disco                                                                                                    |
|                                                                                                    |
| Capturar la pantalla Ayuda Retroceder Continuar                                                                                                    |
|                                                                                                    |

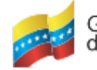

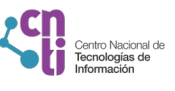

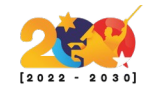

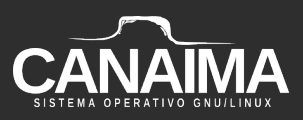

**14.-** Seleccione "Sí" para guardar la configuración del particionado de discos y presione *"Continuar*".

| Particionado de discos<br>Se escribirán en los discos todos los cambios indicados a continuación si continúa. Si no lo hace podrá hacer<br>cambios manualmente.<br>Se han modificado las tablas de particiones de los siguientes dispositivos:<br>SCSI3 (0,0,0) (sda)<br>Se formatearán las siguientes particiones:<br>partición #1 de SCSI3 (0,0,0) (sda) como ext4<br>partición #5 de SCSI3 (0,0,0) (sda) como intercambio<br>¿Desea escribir los cambios en los discos?<br>No<br>Si |                                      | CANAIMA                                                                                                    |                        |
|----------------------------------------------------------------------------------------------------|--------------------------------------|----------------------------------------------------------------------------------------------------|------------------------|
| Se escribirán en los discos todos los cambios indicados a continuación si continúa. Si no lo hace podrá hacer<br>cambios manualmente.<br>Se han modificado las tablas de particiones de los siguientes dispositivos:<br>SCSI3 (0,0,0) (sda)<br>Se formatearán las siguientes particiones:<br>partición #1 de SCSI3 (0,0,0) (sda) como ext4<br>partición #5 de SCSI3 (0,0,0) (sda) como intercambio<br>¿Desea escribir los cambios en los discos?                                       | Particionad                          | ) de discos                                                                                                    |                        |
| Se han modificado las tablas de particiones de los siguientes dispositivos:<br>SCSI3 (0,0,0) (sda)<br>Se formatearán las siguientes particiones:<br>partición #1 de SCSI3 (0,0,0) (sda) como ext4<br>partición #5 de SCSI3 (0,0,0) (sda) como intercambio<br>¿Desea escribir los cambios en los discos?<br>No<br>Si                                                                                                    | Se escribir<br>cambios m             | n en los discos todos los cambios indicados a continuación si continúa. Si<br>nualmente.                              | no lo hace podrá hacer |
| Se formatearán las siguientes particiones:<br>partición #1 de SCSI3 (0,0,0) (sda) como ext4<br>partición #5 de SCSI3 (0,0,0) (sda) como intercambio<br>¿Desea escribir los cambios en los discos?<br>No<br>Si                                                                                                    | Se han moo<br>SCSI3 (0,              | lificado las tablas de particiones de los siguientes dispositivos:<br>),0) (sda)                                      |                        |
| ¿Desea escribir los cambios en los discos?                                                                                                    | Se formate<br>partición<br>partición | arán las siguientes particiones:<br>#1 de SCSI3 (0,0,0) (sda) como ext4<br>#5 de SCSI3 (0.0.0) (sda) como intercambio |                        |
|                                                                                                    | ¿Desea escr                          | bir los cambios en los discos?                                                                                        |                        |
|                                                                                                    | ● Sí                                 |                                                                                                    |                        |
|                                                                                                    |                                      |                                                                                                    |                        |
|                                                                                                    |                                      |                                                                                                    | •                      |
|                                                                                                    |                                      |                                                                                                    |                        |
|                                                                                                    |                                      |                                                                                                    |                        |
|                                                                                                    |                                      |                                                                                                    |                        |
| Capturar la pantalla Continuar                                                                                                    | Capturar la                          | pantalla                                                                                                    | Continuar              |

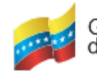

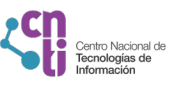

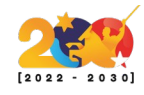

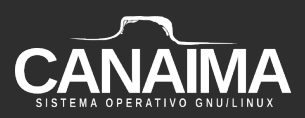

**15.-** En este paso el sistema se esta instalando. Este paso puede tomar unos minutos.

| CANAIMA<br>SISTEMA PPERATIVO GRUJLINUX |   |
|----------------------------------------|---|
| Instalar el sistema                    |   |
|                                        |   |
| Instalando el sistema                  |   |
| Copiando datos a disco                 |   |
|                                        |   |
|                                        |   |
|                                        |   |
|                                        |   |
|                                        |   |
|                                        |   |
|                                        |   |
|                                        | ĸ |
|                                        |   |
|                                        |   |
|                                        |   |
|                                        |   |
|                                        |   |

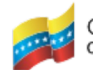

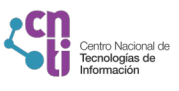

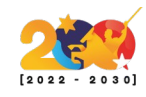

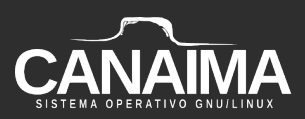

Instalación del gestor de arranque GRUB (este proceso puede tomar unos minutos)

16.- En este paso seleccione la opción "Sí" y presione "Continuar".

|                                                                                                    | CAN                                                  |            |           |  |  |
|----------------------------------------------------------------------------------------------------|------------------------------------------------------|------------|-----------|--|--|
| Instalando el cargador de arranque GRUB                                                                                                    |                                                      |            |           |  |  |
| Parece que esta instalación es el único sistema operativo en el ordenador. Si esto es así, puede instalar sin<br>riesgos el cargador de arranque GRUB en su unidad principal (partición UEFI o registro de arranque).                      |                                                      |            |           |  |  |
| Advertencia: si su ordenador tiene otro sistema operativo que el instalador no pudo detectar, esto hará que ese sistema operativo no se pueda iniciar temporalmente, aunque GRUB se puede configurar manualmente más tarde para iniciarlo. |                                                      |            |           |  |  |
| ¿Dese                                                                                                    | a instalar el cargador de arranque GRUB en su unidad | principal? |           |  |  |
| ● Sí                                                                                                    |                                                      |            |           |  |  |
|                                                                                                    |                                                      |            |           |  |  |
|                                                                                                    |                                                      |            | ×         |  |  |
|                                                                                                    |                                                      |            |           |  |  |
|                                                                                                    |                                                      |            |           |  |  |
|                                                                                                    |                                                      |            |           |  |  |
| Captu                                                                                                    | rar la pantalla                                      | Retroceder | Continuar |  |  |

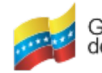

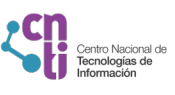

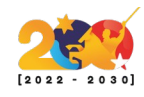

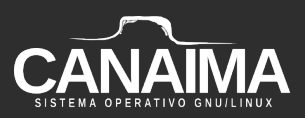

**17.-** Seleccione el disco duro en el cual se instalará el gestor de arranque y presione *"Continuar"*.

| CANAIMA<br>SISTEMA PREATING GRUILINUX                                                                                                    |                      |  |  |  |  |
|----------------------------------------------------------------------------------------------------|----------------------|--|--|--|--|
| Instalando el cargador de arranque GRUB                                                                                                    |                      |  |  |  |  |
| Ahora debe configurar el sistema recién instalado para que sea arrancable, instalando para ello el cargador<br>GRUB en un dispositivo del que se pueda arrancar. La forma habitual de hacerlo es instalar GRUB en su unidad<br>principal (partición UEFI o registro principal de arranque). Si lo prefiere, puede instalar GRUB en cualquier<br>etra unidad (o partición), o incluso en un medio remeviblo |                      |  |  |  |  |
| Dispositivo donde instalar el cargador de arranque:                                                                                                    |                      |  |  |  |  |
| Introducir el dispositivo manualmente                                                                                                    |                      |  |  |  |  |
| /dev/sda (ata-VBOX_HARDDISK_VBf72d28fe-24f0823c)                                                                                                    |                      |  |  |  |  |
|                                                                                                    |                      |  |  |  |  |
| Capturar la pantalla                                                                                                    | Retroceder Continuar |  |  |  |  |

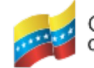

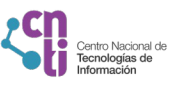

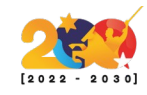

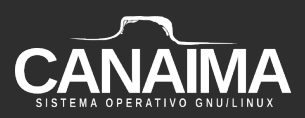

18.- A continuación, inicia el proceso de instalación del gestor de arranque.

| Terminar la instalación    |  |
|----------------------------|--|
|                            |  |
| Finalizando la instalación |  |
| Ejecutando hw-detect       |  |
|                            |  |
|                            |  |
|                            |  |
|                            |  |
|                            |  |
|                            |  |
|                            |  |

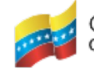

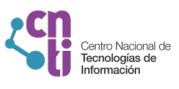

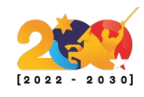

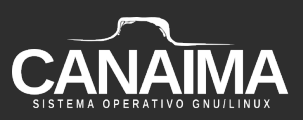

**19.-** Al finalizar la instalación del gestor de arranque, culmina el proceso de instalación completo del sistema.

|                         | CANAIMA<br>SISTEMA DEFERATIVO GRAVILINUX |
|-------------------------|------------------------------------------|
| Terminar la instalación |                                          |
|                         |                                          |
|                         | Finalizando la instalación               |
| Ejecutando hw-detect    |                                          |
|                         |                                          |
|                         |                                          |
|                         |                                          |
|                         |                                          |
|                         |                                          |
|                         |                                          |
|                         |                                          |
|                         |                                          |
|                         |                                          |

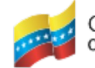

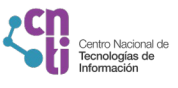

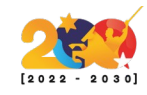

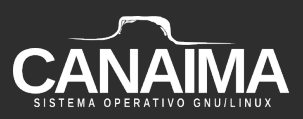

**20.-** Al culminar el sistema informa que la instalación se ha completado exitosamente, presione *"Continuar"*.

| Terminar la instalación                                                                                                    |                      |  |  |  |  |
|----------------------------------------------------------------------------------------------------|----------------------|--|--|--|--|
| Instalación completada<br>La instalación se ha completado. Ahora podrá arrancar el nuevo sistema. Asegúrese de extraer el<br>medio de instalación para que el sistema arranque del disco en lugar de reiniciar la instalación.<br>Por favor, elija <continuar> para reiniciar.</continuar> |                      |  |  |  |  |
|                                                                                                    |                      |  |  |  |  |
|                                                                                                    |                      |  |  |  |  |
|                                                                                                    | •                    |  |  |  |  |
|                                                                                                    |                      |  |  |  |  |
| Capturar la pantalla                                                                                                    | Retroceder Continuar |  |  |  |  |

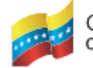

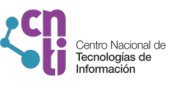

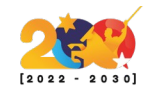

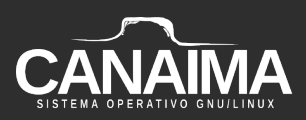

**21.-** El sistema se instaló correctamente, ya puede ingresar al sistema.

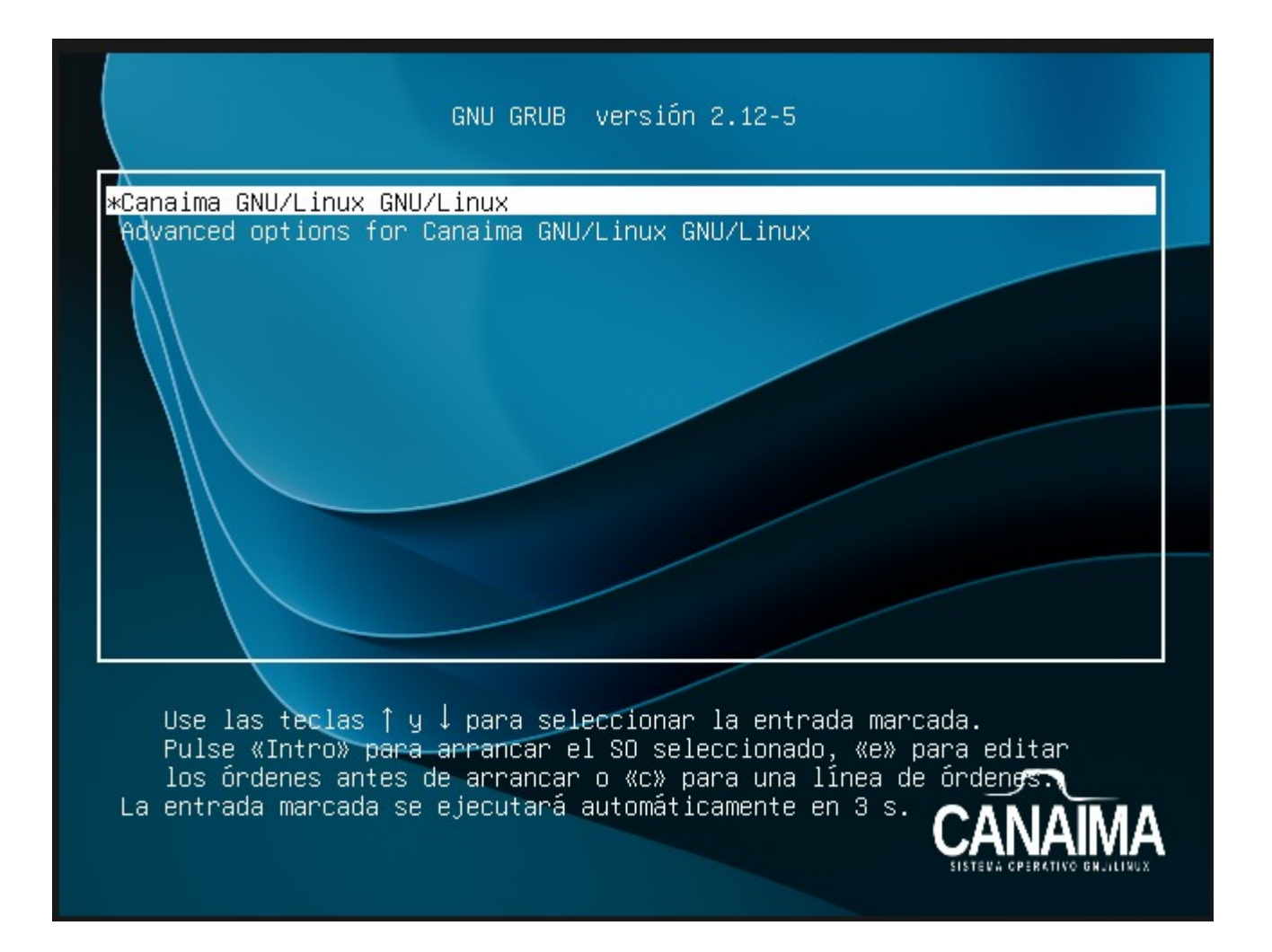

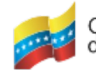

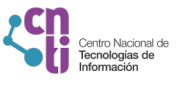

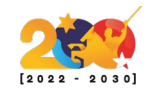